## Manual de actualización Zoom

- 1. Debe ingresar a la siguiente dirección: https://zoom.us/download
- 2. En la ventana que se despliega debe dar clic en el botón "Descargar"

| Cliente Zoom para reuniones                                                                                                    |                                 |  |
|----------------------------------------------------------------------------------------------------|---------------------------------|--|
| El cliente para el navegador se descargará de manera automática cuando comience o se una<br>a su primera reunión Zoom. También se puede descargar de manera manual aquí. |                                 |  |
| Descargar                                                                                                    | Versión 5.10.4 (5035) (64 bits) |  |
| Descargar cliente de 32 bits                                                                                                    | Descargar cliente ARM           |  |

3. Luego debe ir a la carpeta de descargas, y dar doble clic en el archivo llamado "ZoomInstaller.exe"

| 🖊   🔄 🔄 🗢   Descargas                   |               |  |
|-----------------------------------------|---------------|--|
| Archivo Inicio Compartir Vista          |               |  |
| ← → ∽ ↑ ↓ > Este equipo > Descargas     |               |  |
| EPSON Easy Photo Print 👻 🕲 Photo Print  |               |  |
| ✓ Acceso rápido ✓ Hoy (1)               |               |  |
| Descargas                               |               |  |
| 🖺 Documentos 🔺 🗸 al principio de esta s | emana (2) ——— |  |

 Se iniciará la actualización y se desplegará una ventana indicando que se finalizó la instalación correctamente, deberá dar clic en finalizar y luego en la X para terminar.

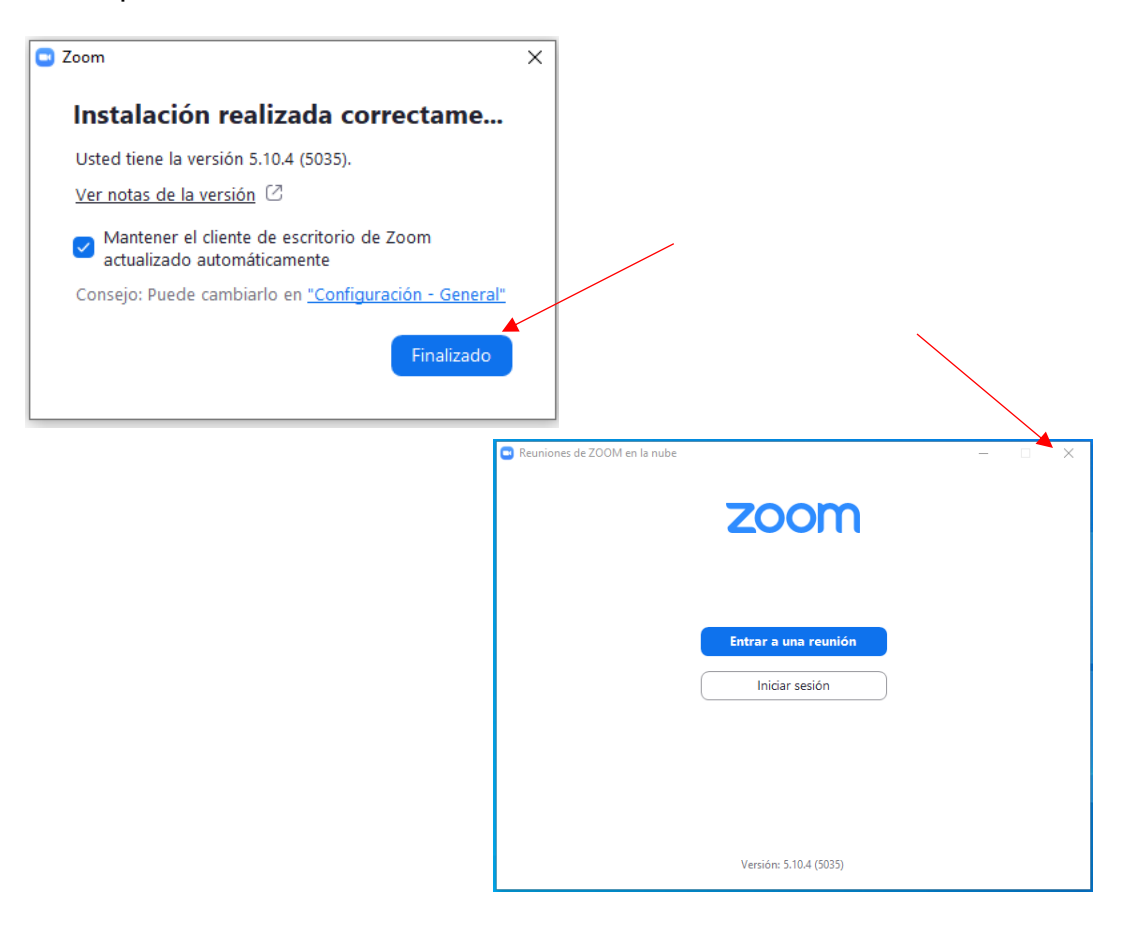